# **Cleaning a Course Shell Quick Reference**

### Announcements

From the Course Home page select Announcements.

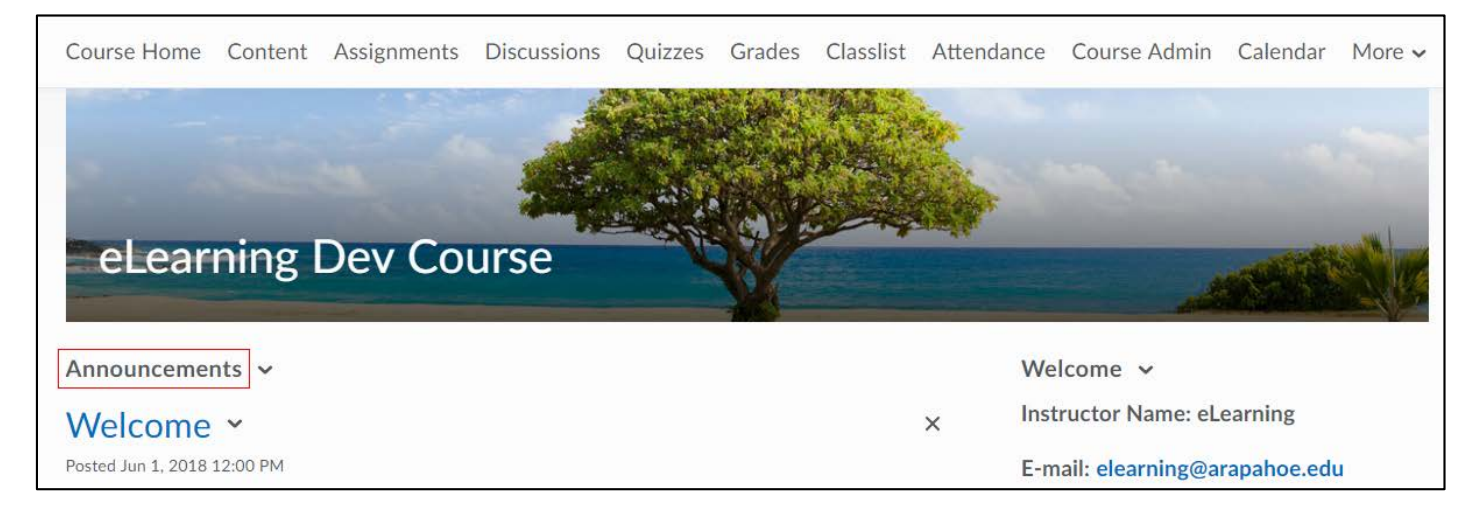

Select the **per page** dropdown and select 200 to get everything on one page.

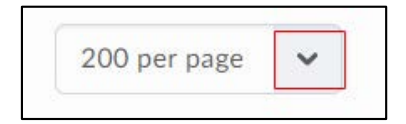

Select the **Select all rows** box (on the upper left corner next to Title). Select **Delete**.

| New Item     | More Action | 15 🗸               |            |          |        |
|--------------|-------------|--------------------|------------|----------|--------|
|              | 0.0         | have Caarab Ontion | s          |          |        |
|              | P S         | now search Option  | 3          |          |        |
|              | o s         | now search Option  | 3          |          |        |
| Search For   | 05          | now search Option  | 3.         |          |        |
| Delete       | 05          | now search Option  | 3          |          |        |
| Delete       | <u> </u>    | now search Option  | Start Date | End Date | Status |
| Delete Title | ي<br>پ<br>پ | now search Option  | Start Date | End Date | Status |

Select **Yes** in the Confirmation dialog box.

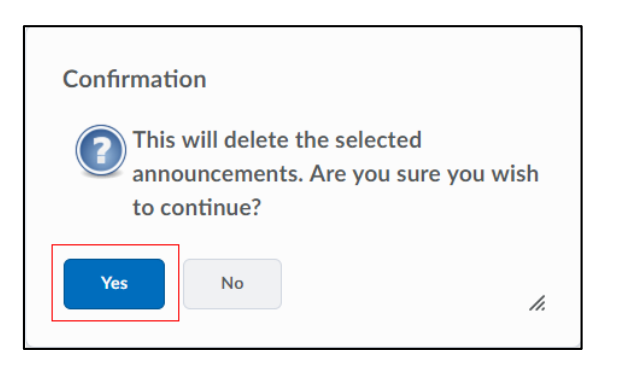

Revised: June 11, 2018

# Content

Select the Content link on the navigation bar.

| ft 🗼 🕅      | RAPAHOI<br>MMUNITY COLLEG | eLearn      | ing Dev Co  | urse    |        |           |           | Ţ,   | ۵      |       | David Barrer | ntine 🔅 |
|-------------|---------------------------|-------------|-------------|---------|--------|-----------|-----------|------|--------|-------|--------------|---------|
| Course Home | Content                   | Assignments | Discussions | Quizzes | Grades | Classlist | Attendand | ce ( | Course | Admin | Calendar     | More 🗸  |

Select Table of Contents (if necessary). Select the **Table of Contents** dropdown menu. Select the **Delete All Modules** option.

| Table of Co       | ntents             | ~                   |
|-------------------|--------------------|---------------------|
|                   |                    | Set All Completion  |
| Import Course 🗸   | Bulk Edit          | Download            |
|                   |                    | Send to Binder      |
| ∃ Getting Started |                    | Add Object from LOR |
|                   |                    | Delete All Modules  |
| New 🗸             | Add Existing Activ | vities 🗸            |

From the **Delete All Modules** dialog box, select the option to **Permanently delete all modules, topics, and all associated files and activities from the course.** Select **Delete**.

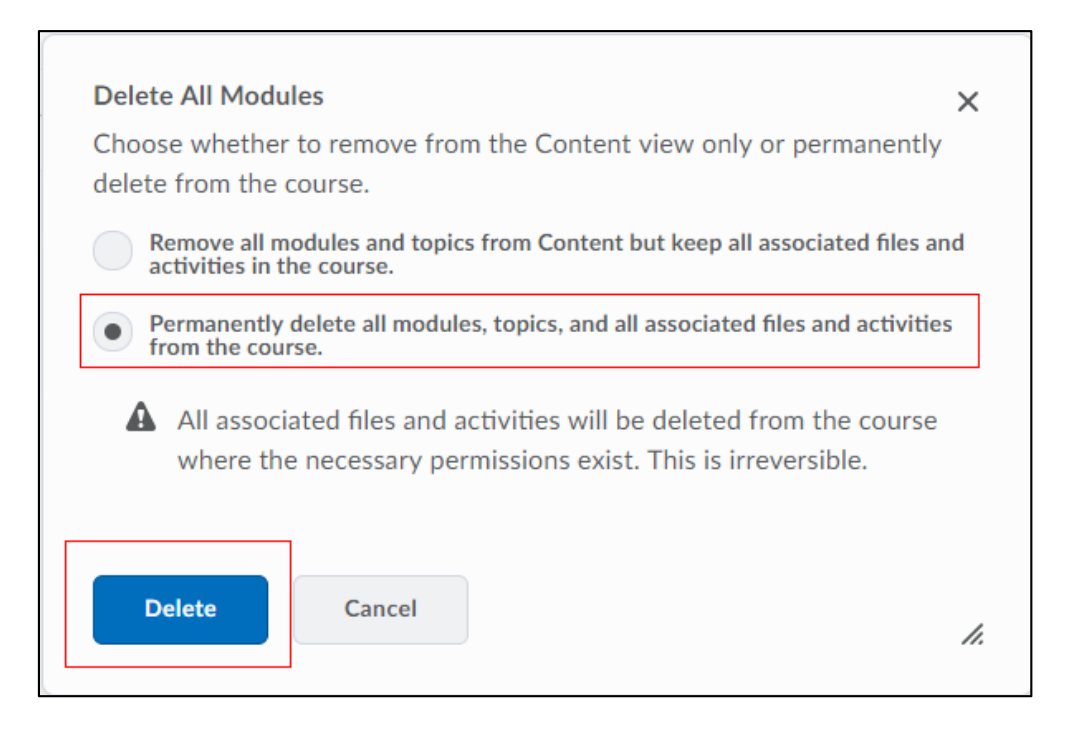

Revised: June 11, 2018

# Assignments

From the navigation bar select **Assignments**.

|                     | eLearn      | ing Dev Co  | ourse   |        |           |         | þ   | Â      | P     | David Barrer | ntine 👸 |
|---------------------|-------------|-------------|---------|--------|-----------|---------|-----|--------|-------|--------------|---------|
| Course Home Content | Assignments | Discussions | Quizzes | Grades | Classlist | Attenda | nce | Course | Admin | Calendar     | More 🗸  |

Select the checkbox (located under Bulk Edit) to select all folders.

| Assi  | gnment Folders                                 |
|-------|------------------------------------------------|
| New   | Folder More Actions 🗸                          |
| 🌮 Bul | k Edit                                         |
|       | Folder                                         |
|       | Writing Practice 💉 📋                           |
|       | Writing Practice - What is Writing Practice? 🗸 |

From the **More Actions** dropdown menu, select **Delete**.

| New  | Folder     | More Actions 🗸        |          |
|------|------------|-----------------------|----------|
| 😢 Bu | lk Edit    | Preview               |          |
|      |            | Reorder               |          |
| 1    | Folder     | Event Log             |          |
|      | Writing    | Make Visible to Users |          |
|      |            | Hide from Users       |          |
|      | Writing Pr | Delete                | ctice? 🗸 |

Revised: June 11, 2018

# Discussions

### Select **Discussions** from the navigation bar.

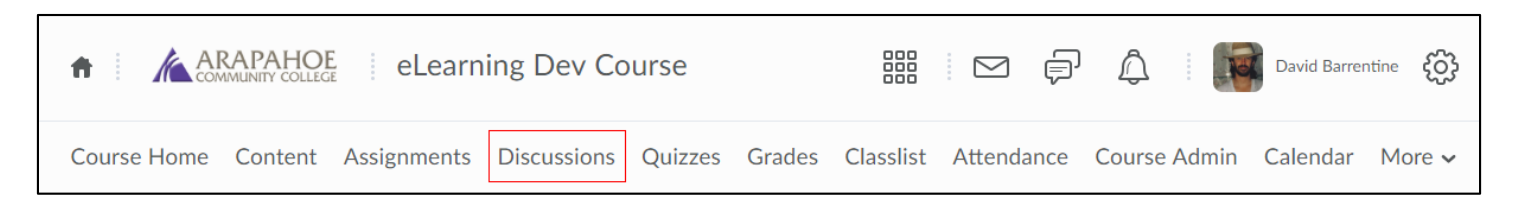

From the More Actions dropdown menu, select Delete.

| Discussi         | ons                    |                        |            |         |       |           | 🔅 Settings | P Help    |
|------------------|------------------------|------------------------|------------|---------|-------|-----------|------------|-----------|
| Discussions List | Subscriptions Group ar | d Section Restrictions | Statistics |         |       |           |            |           |
| New 🗸            | More Actions 🗸         |                        |            |         |       |           |            |           |
| Filter by: Unre  | Сору                   |                        |            |         |       |           | ➡ Hide A   | II Topics |
|                  | Reorder                |                        |            |         |       |           |            |           |
| DISCUSS          | Delete                 |                        |            |         |       |           |            |           |
| Торіс            | Restore                |                        |            | Threads | Posts | Last Post |            |           |

Select each Forum, this will automatically select all topics underneath.

Note: The Select all option does not currently work.

Select the **Delete** button.

| Delete Forums and Topics                            |
|-----------------------------------------------------|
| Select all. Clear Selection                         |
| DISCUSSIONS<br>Discussion 4 - Technology & Research |
| DISCUSSIONS                                         |
| Discussion 1 - Introductions                        |
| Discussion 2 - Wallow in Complexity                 |
| Discussion 3 - The Rhetoric of Clothing             |
| Discussion 4 - Technology & Research                |
| Discussion 5 - Mis-quoted                           |

Revised: June 11, 2018

# Quizzes

### Select **Quizzes** from the navigation bar.

|                   | OE eLearr      | ning Dev Cou | urse    |        |           |         | þ   | Â      | P     | David Barrer | ntine <del>{}}</del> |
|-------------------|----------------|--------------|---------|--------|-----------|---------|-----|--------|-------|--------------|----------------------|
| Course Home Conte | nt Assignments | Discussions  | Quizzes | Grades | Classlist | Attenda | nce | Course | Admin | Calendar     | More 🗸               |

From the **Manage Quizzes** page, select all quizzes by selecting the checkbox at the top left (located under Bulk Edit).

| Manage | Quizzes Question Library Statistics                 | 🕑 Help    |
|--------|-----------------------------------------------------|-----------|
| New    | Quiz Edit Categories More Actions 🗸                 |           |
|        | View: By Availability                               | Apply     |
| 🎲 Bu   | k Edit                                              |           |
|        | Current Quizzes                                     | Published |
| >      | Quiz 3 🐱<br>Availability: always available          |           |
|        | Quiz 4 🐱<br>Availability: always available          | ~         |
| ~      | Quiz 5 🐱<br>Availability: always available          | ~         |
| >      | Grammar QuizPre 🐱<br>Availability: always available | -         |

Go to the More Actions dropdown menu and select Delete.

| lanage Quizzes              | Question Library           | Statistics          |
|-----------------------------|----------------------------|---------------------|
| New Quiz                    | Edit Categories            | More Actions 🗸      |
|                             |                            | Add Learning Object |
| 🚀 Bulk Edit                 |                            | Сору                |
| <ul> <li>Current</li> </ul> | Quizzes                    | Reorder             |
|                             |                            | Delete              |
| Quiz 3     Availab          | ✓ vility: always available |                     |

Revised: June 11, 2018

### In the Confirmation pop-up box, select **Delete**.

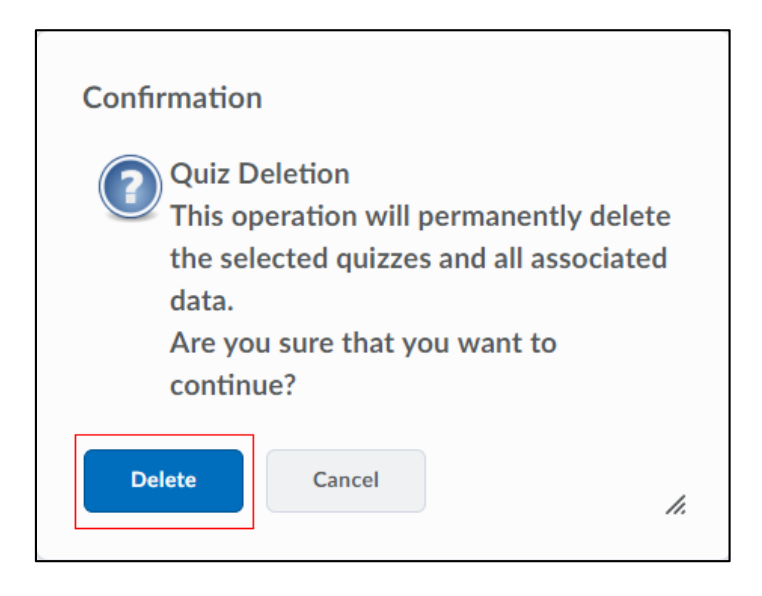

Next, select the **Question Library** tab.

| Manage Quizzes | Question Library | Statistics     |
|----------------|------------------|----------------|
| New Quiz       | Edit Categories  | More Actions 🗸 |

Change the **per page** number so that all items are on one page, (if possible). Select the checkbox located at the top left to select all items and then select **Delete.** 

| Que  | estion Library                          |          |        |            |           | 🏟 Settings 🕜 Help      |
|------|-----------------------------------------|----------|--------|------------|-----------|------------------------|
| New  | Mart Mart Mart Mart Mart Mart Mart Mart |          |        |            |           | Done Editing Questions |
| 🎲 Mo | ve 📄 Delete 🎁 Order 🚓 Edit Values       |          |        |            |           |                        |
|      | Name (click question name to edit)      | Type     | Points | Difficulty | Mandatory | Last Modified          |
|      | 🛍 Quiz Questions 🐱                      |          |        | -          | *         | Jun 8, 2018 1:33 PM    |
|      | 🛍 Chapter 1 🗸                           | ÷        | -      | -          | *         | Jun 8, 2018 1:38 PM    |
|      | 🖻 Chapter 2 🗸                           | <u>.</u> | -      | -          | *         | Jun 8, 2018 1:38 PM    |
|      | 🛍 Chapter 3 🗸                           | •        |        | -          | *         | Jun 8, 2018 1:38 PM    |
| 1    | 🛍 Chapter 4 🗸                           |          |        | -          | *         | Jun 8, 2018 1:38 PM    |
| 1    | 🛍 Chapter 5 🗸                           | •        | -      | -          | *         | Jun 8, 2018 1:39 PM    |
|      | Total: 6 Sections                       |          |        |            |           |                        |
|      |                                         |          |        |            |           | 20 per page 🗸          |

In the Confirmation pop-up box select **Delete**.

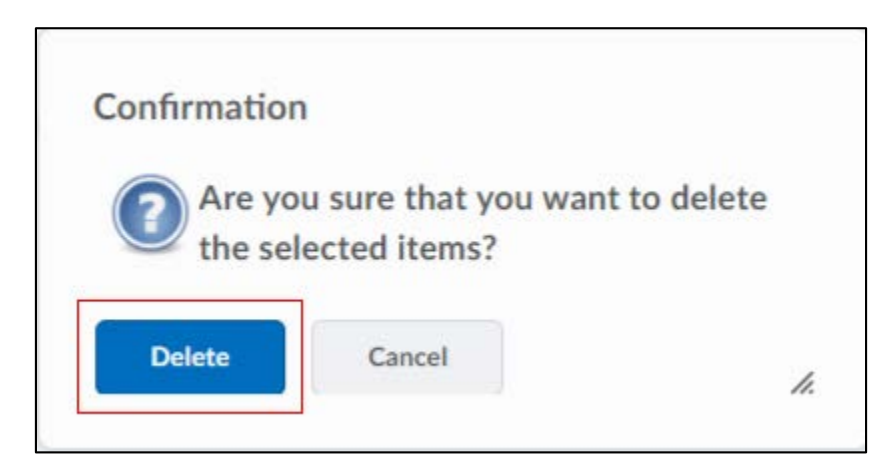

## Grades

Select the **Grades** link from the navigation bar.

|                     | E eLearn    | iing Dev Co | ourse   |        |           |         | þ   | Â      |         | David Barrer | ntine 👸 |
|---------------------|-------------|-------------|---------|--------|-----------|---------|-----|--------|---------|--------------|---------|
| Course Home Content | Assignments | Discussions | Quizzes | Grades | Classlist | Attenda | nce | Course | e Admin | Calendar     | More 🗸  |

### Select Manage Grades.

| Enter Grades | Manage Grade | s Schemes Setup Wizard     |                |
|--------------|--------------|----------------------------|----------------|
| Import       | Export       | Switch to Spreadsheet View | More Actions 🗸 |
| View By: U   | ser 🗸        | Apply                      |                |
| Search For   | Q            | Show Search Options        |                |
|              |              |                            |                |

From the **More Actions** dropdown menu, select **Delete**.

| Enter Gra | ades     | Manage Grades | Schemes | Setup Wizard |
|-----------|----------|---------------|---------|--------------|
| New       | ~        | More Actions  | ~       |              |
| 💋 Bu      | ılk Edit | Delete        |         |              |
|           |          | Reorder       |         |              |
|           | Grade    | Event Log     |         |              |
|           | WRIT     |               |         |              |

Select all items by selecting the box at the top left corner. Select **Delete**.

| Del  | ete Grade Items and Categories          |         |
|------|-----------------------------------------|---------|
| More |                                         |         |
|      | Name                                    | Туре    |
| ~    | WRITING PRACTICE                        |         |
|      | Writing Practice 1                      | Numeric |
|      | DISCUSSIONS                             |         |
|      | Discussion 1 - Introductions            | Numeric |
|      | Discussion 2 - Wallow in Complexity     | Numeric |
|      | Discussion 3 - The Rhetoric of Clothing | Numeric |
|      | Discussion 4 - Technology               | Numeric |
|      | Discussion 5 - Mis-quoted?              | Numeric |
|      | Discussion 6 - What do you think?       | Numeric |
| Dele | te Cancel                               | Numeric |

Note: The Final Calculated and Final Adjusted Grade cannot be deleted.

Revised: June 11, 2018

### Select Delete from the Confirmation dialog box.

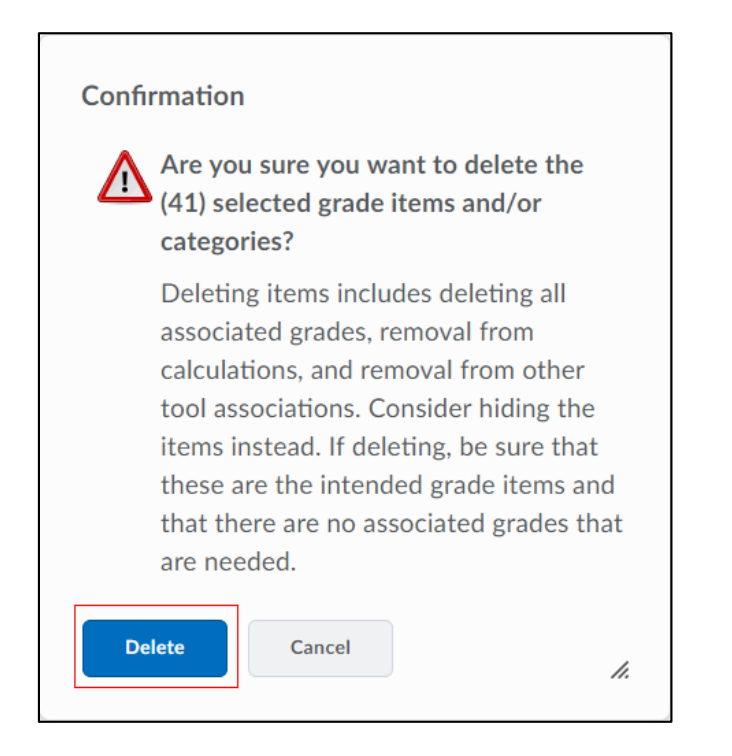

## Attendance

From the navigation bar select Attendance.

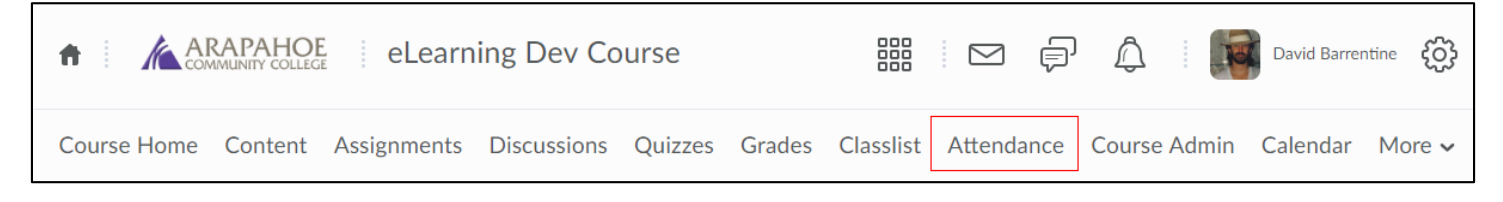

Select the dropdown next to the attendance Register Name. Select Delete.

| Attendance Registe    | rs Attendance Schemes |
|-----------------------|-----------------------|
| New Register          |                       |
| Vhat are attendance r | egisters?             |
| Register Name         |                       |
| Attendance 1          |                       |
|                       | View Attendance Data  |
|                       | Edit Register         |
| Г                     | Delete                |

Revised: June 11, 2018

# FAQ

From the More dropdown menu on the navigation bar, select FAQ.

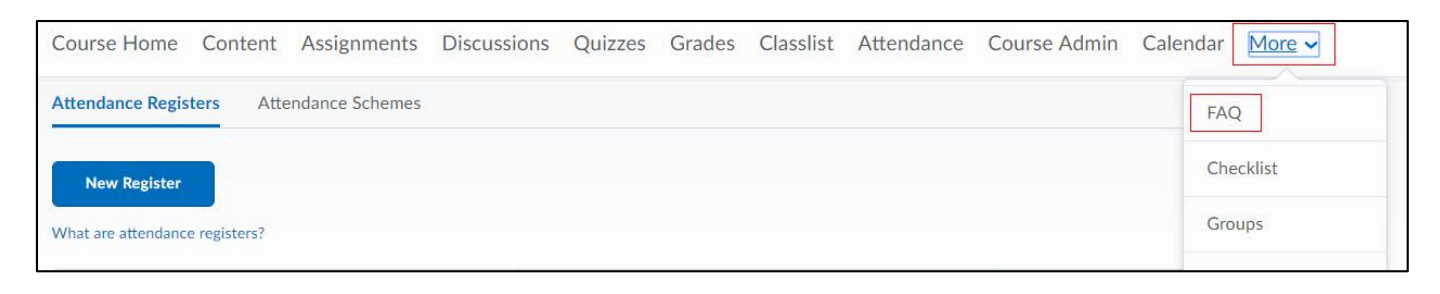

Select all questions by selecting the box at the upper left, then select **Delete**.

| New Categor   | ry New Question More Actions 🗸                        |
|---------------|-------------------------------------------------------|
| ategory       |                                                       |
| View All Cate | gories 🗸 Apply                                        |
|               |                                                       |
| 🌮 Edit 🚺      | Delete                                                |
|               | Category/Question                                     |
|               | Technology 🗸                                          |
| ~             | What is the best browser to use for D2L. $\checkmark$ |
|               |                                                       |

Select **Yes** from the Confirmation pop-up box.

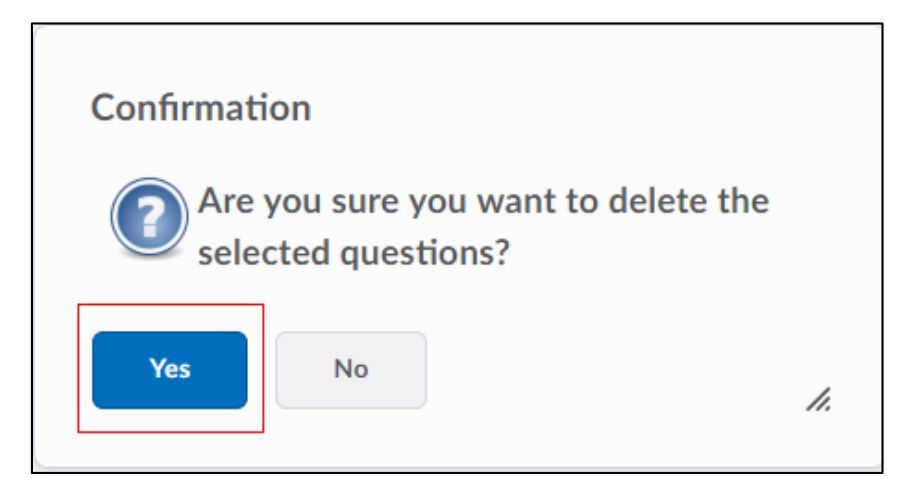

Use the dropdown next to the category name to delete categories.

Revised: June 11, 2018

# Checklist

From the **More** dropdown menu on the navigation bar, select **Checklist**.

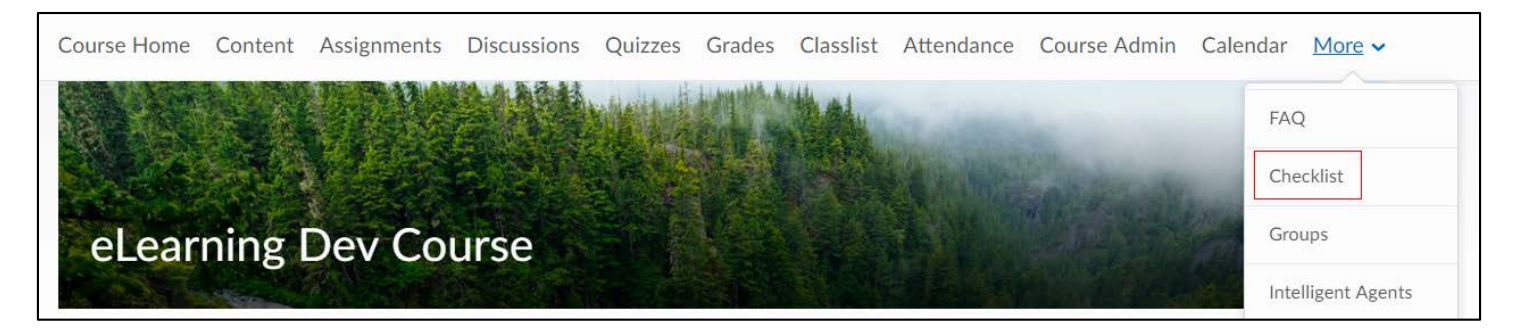

From the **More Actions** dropdown menu, select **Delete**.

| Checklist     | S              |
|---------------|----------------|
| New Checklist | More Actions 🗸 |
| Checklists    | Reorder        |
|               | Delete         |

Select all checklists by selecting the box at the upper left corner and then select **Delete Selected**.

| Dele  | ete Checklists          |  |  |
|-------|-------------------------|--|--|
| More  |                         |  |  |
|       | Checklists              |  |  |
|       | THINGS TO DO - MODULE 1 |  |  |
|       | THINGS TO DO - MODULE 2 |  |  |
|       | THINGS TO DO - MODULE 3 |  |  |
|       | THINGS TO DO - MODULE 4 |  |  |
|       | THINGS TO DO - MODULE 5 |  |  |
|       | THINGS TO DO - MODULE 6 |  |  |
|       | THINGS TO DO - MODULE 8 |  |  |
| Delet | e Selected Cancel       |  |  |

## Groups

From the **More** dropdown menu on the navigation bar, select **Groups**.

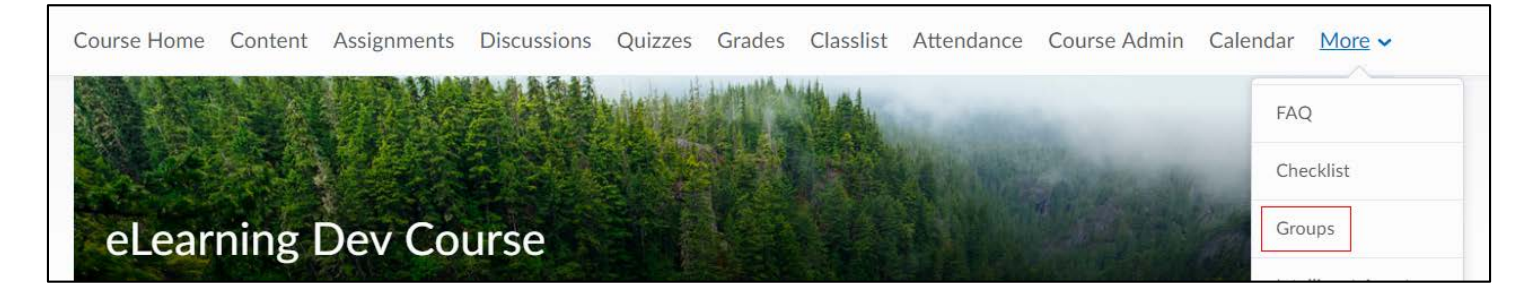

Select all by selecting the box at the upper left, select **Delete**.

| Ma        | nage Gro          | oups    |                               |
|-----------|-------------------|---------|-------------------------------|
| New       | Category          |         |                               |
| Cate      | gories            |         |                               |
| View Cate | egories           |         |                               |
| Discus    | ssions            | · • ·   |                               |
| 🖆 Int     | ernal Message 📋 [ | Delete  |                               |
|           | Groups            | Members | Assignments Submission Folder |
| 🖌 Di      | scussions (3) 🐱   |         |                               |
|           | Group 1           | 0       |                               |
|           | Group 2           | 0       |                               |
|           | Group 3           | 0       |                               |

Select **Delete Groups/Categories** in the Confirmation pop-up box.

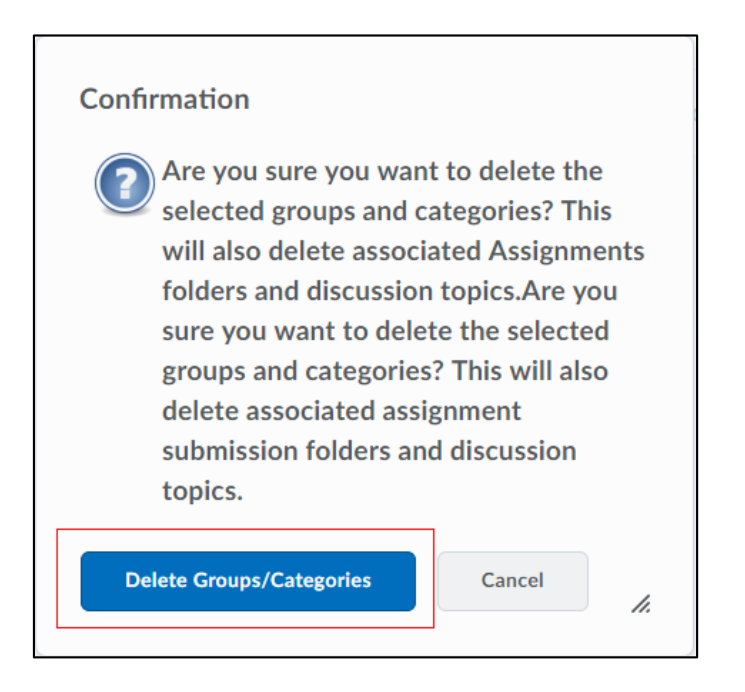

Repeat the process until the only group left is the default group for the current semester.

Revised: June 11, 2018

# **Intelligent Agents**

From the More dropdown on the navigation bar select Intelligent Agents.

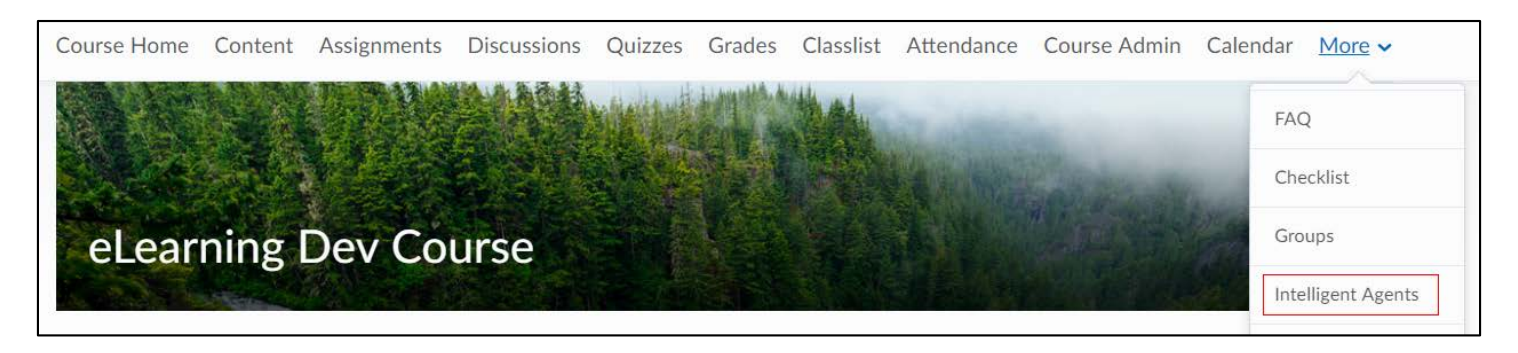

Select all by selecting the box at the upper left corner, select **Delete**.

| Agent List                  |                     |                | Settings      |
|-----------------------------|---------------------|----------------|---------------|
| New More Actions 🗸          |                     |                |               |
|                             |                     | View: All agen | ts 🗸 Apply    |
| 🛷 Enable ⊘ Disable 盲 Delete |                     |                |               |
| Agent 🔺                     | Results of Last Run | Last Run Date  | Next Run Date |
| Semester 🗸                  |                     | 32             | 4             |

Select **Delete** in the Confirmation pop-up box.

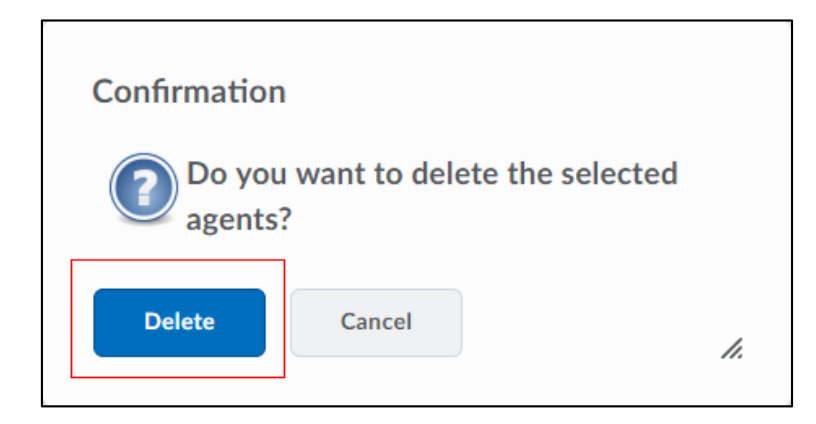

# Links

From the More dropdown menu, select Links.

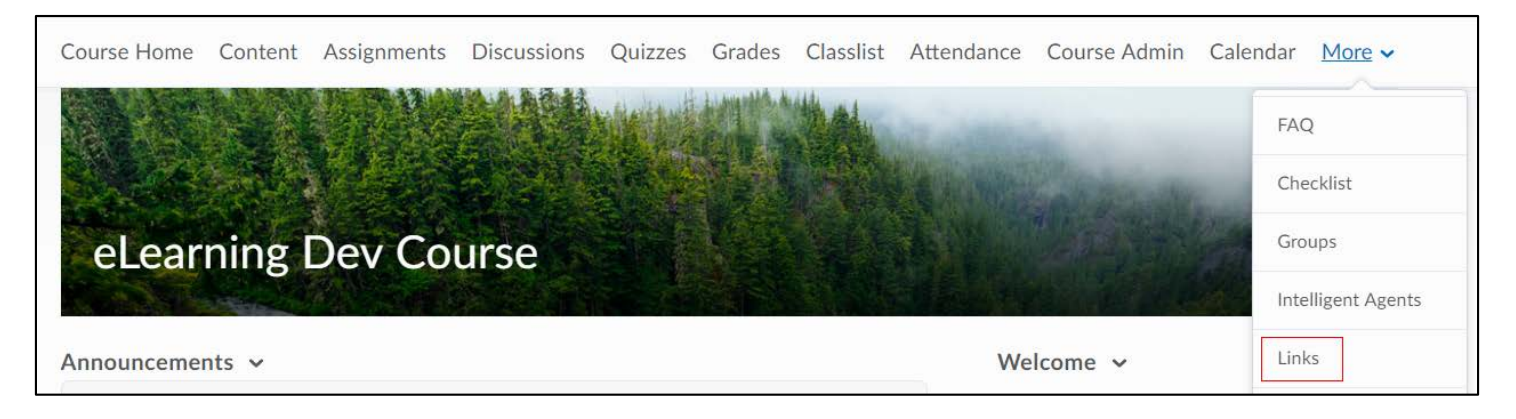

Select all links by selecting the box at the upper left corner, select **Delete**.

|          | Category       | New Link | More Actions 🗸 |
|----------|----------------|----------|----------------|
| ategory  |                |          |                |
| View A   | All Categories | ✓ Apply  | <i>y</i>       |
|          |                |          |                |
| 🕼 Ed     | it 📋 Delete    | 6        |                |
|          |                |          |                |
|          | Category/Link  |          |                |
|          |                |          |                |
|          | Default 🗸      |          |                |
| _        | College Inforr | mation 🗸 |                |
| ~        |                |          |                |
| <u> </u> |                |          |                |
| ~        |                |          |                |
| ~        |                |          |                |

Revised: June 11, 2018

Select Yes in the Confirmation dialog box.

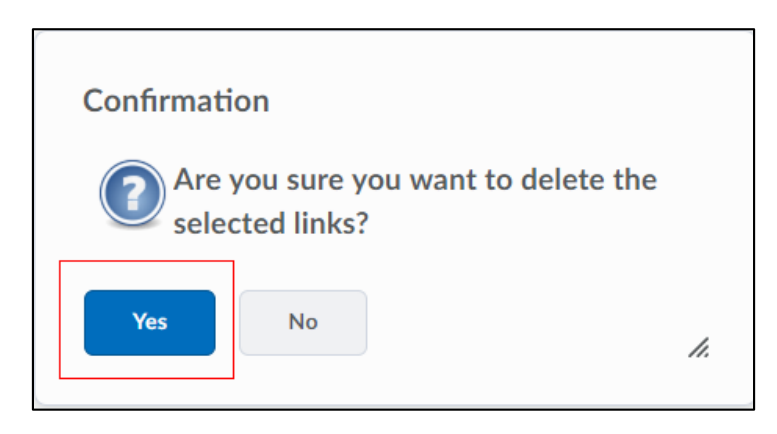

Delete the categories by selecting the dropdown next to each one (individually), then select **Delete**.

| 🌮 Edit | t 📋 Delete     |
|--------|----------------|
|        | Category/Link  |
|        | Default        |
|        | Edit<br>Custom |
|        | New Link       |
|        | Default Delete |
|        | Custom Links 🐱 |

## **Rubrics**

Select **Rubrics** from the **More** dropdown menu.

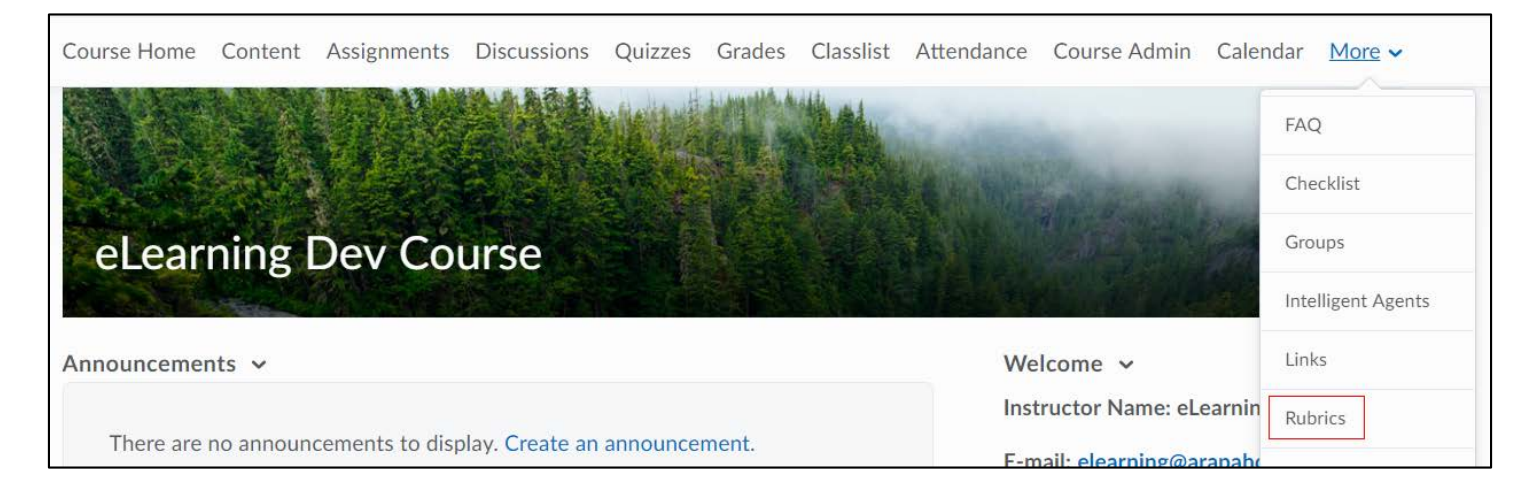

Revised: June 11, 2018

### Select all Rubrics by selecting the checkbox at the top left. Select the trashcan icon to delete.

| Rubrics                                                           |                                  |                                  |                                            | 🕑 Help        |
|-------------------------------------------------------------------|----------------------------------|----------------------------------|--------------------------------------------|---------------|
| New Rubric                                                        |                                  |                                  |                                            |               |
| Rubrics available to this org unit are listed by Search For O Sho | elow. The Status column indicate | es the status of each rubric and | affects how it can be used. What is a rubr | ic status?    |
| Name 🔺                                                            | Description                      | Туре                             | Scoring Method                             | Status        |
| Essay 🗸                                                           |                                  | Analytic                         | Points                                     | Draft         |
|                                                                   |                                  |                                  |                                            | 20 per page 🗸 |

**Note**: Locked Rubrics can be archived using the **Set Status** option from the Rubric context menu and selecting **Archived**.

| Name 🔺 |                               | Description | Туре     | Scoring Method | Status        |
|--------|-------------------------------|-------------|----------|----------------|---------------|
| Essay  |                               |             | Analytic | Points         | Draft         |
| E      | dit Properties                |             |          |                | 20 per page 🗸 |
| P      | dit Levels and Crit<br>review | eria        |          |                |               |
| s      | et Status                     | Draft       |          |                |               |
| V      | iew Statistics                | Published   |          |                |               |

## **Self Assessments**

From the More dropdown menu, select Self Assessments.

| Course Home                                                    | Content | Assignments | Discussions               | Quizzes                 | Grades                | Classlist | Attendance | Course Admin Caler | ndar <u>More</u> 🗸 |
|----------------------------------------------------------------|---------|-------------|---------------------------|-------------------------|-----------------------|-----------|------------|--------------------|--------------------|
|                                                                |         | The second  |                           |                         | Ling off A.A.         | that      |            |                    | FAQ                |
|                                                                | and the |             |                           |                         |                       | MARK I    |            | and the second     | Checklist          |
| eLear                                                          | ning    | Dev Co      | urse                      |                         |                       |           |            | Supplier of        | Groups             |
|                                                                |         |             |                           |                         |                       | Et I      |            |                    | Intelligent Agents |
| Announceme                                                     | nts 🗸   |             |                           |                         |                       |           | We         | lcome 🗸            | Links              |
| Thore are                                                      |         |             |                           | Instructor Name: eLearn | ructor Name: eLearnin | Rubrics   |            |                    |                    |
| There are no announcements to display. Create an announcement. |         |             | E-mail: elearning@arapaho |                         | Self Assessments      |           |            |                    |                    |
|                                                                |         |             |                           |                         |                       |           | Pho        | one: 303-797-5080  | Surveys            |

From the More Actions dropdown menu, select Delete.

| anage ! | Self Assessments  | Question Library |                |
|---------|-------------------|------------------|----------------|
| New     | Self Assessment   | Edit Categories  | More Actions 🗸 |
| 🎤 Bu    | lk Edit           |                  | Сору           |
|         |                   |                  | Reorder        |
|         | Comprehension and | Understanding    | Delete         |
|         | Chapter 1 Self-As | sessment 🗸       |                |
|         | Chapter 2 Self-As | sessment 🗸       |                |

Select all Self Assessments by selecting the checkbox at the top left. Select **Delete Selected**.

| Del   | ete Self Assessments            |  |  |  |
|-------|---------------------------------|--|--|--|
| More  |                                 |  |  |  |
|       | Comprehension and Understanding |  |  |  |
|       | Chapter 1 Self-Assessment       |  |  |  |
|       | Chapter 2 Self-Assessment       |  |  |  |
| Delet | te Selected Cancel              |  |  |  |

Revised: June 11, 2018

### Select Yes in the Confirmation dialog box.

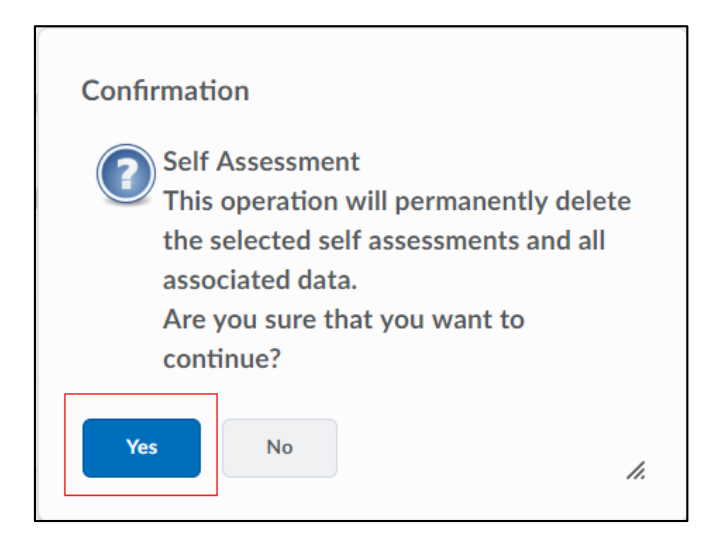

### Surveys

From the More dropdown menu, select Surveys.

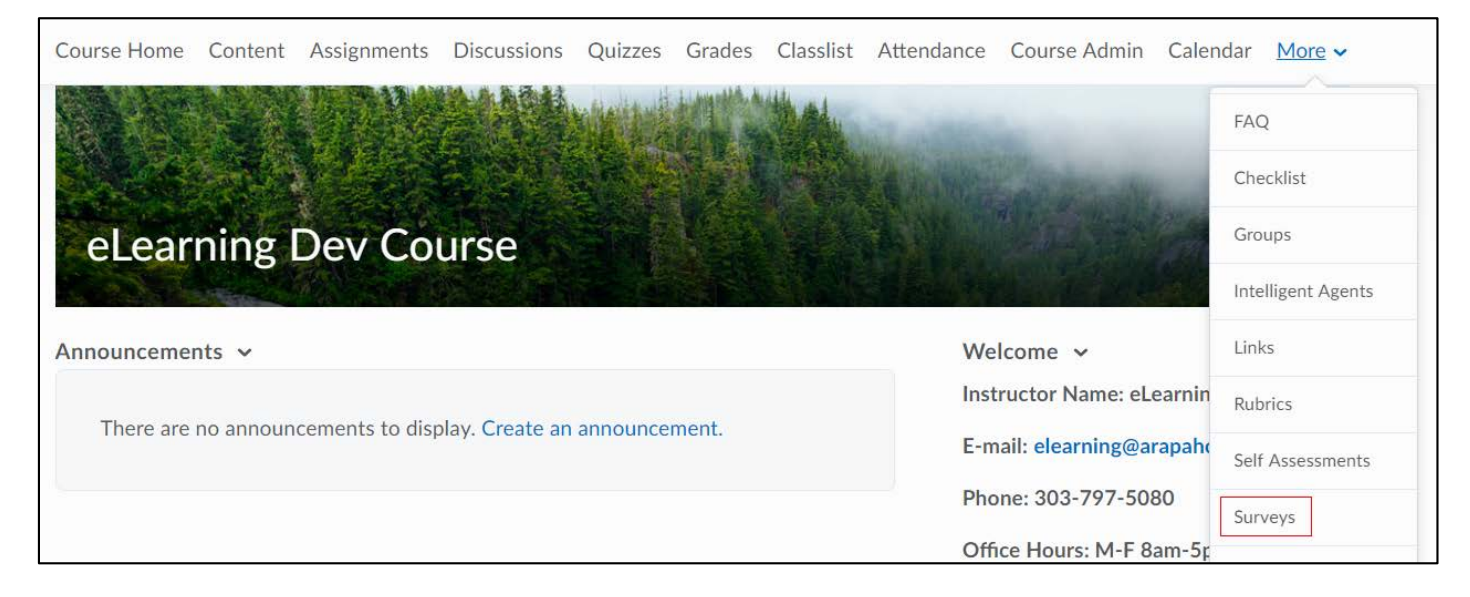

From the More Actions dropdown menu, select Delete.

| Manage S | Surveys Question Library          |                |                            | 🕑 Help |
|----------|-----------------------------------|----------------|----------------------------|--------|
| New      | Survey Edit Categories            | More Actions 🗸 |                            |        |
|          |                                   | Сору           | Preview: By Availability 🗸 | Apply  |
| 🌮 Bul    | lk Edit                           | Reorder        |                            |        |
|          | Current Surveys                   | Delete         |                            |        |
|          | Pre Survey 🗸<br>Always Available  |                |                            |        |
|          | Post Survey 🐱<br>Always Available |                |                            |        |

Revised: June 11, 2018

Select all Surveys by selecting the checkbox at the top left corner. Select **Delete**.

| Mar                                                                                                    | nage Surveys                    |                 |   |
|----------------------------------------------------------------------------------------------------|---------------------------------|-----------------|---|
|                                                                                                    | Preview                         | By Availability | ~ |
| More                                                                                                    |                                 |                 |   |
|                                                                                                    | Current Surveys                 |                 |   |
| <ul> <li>Image: A start of the start of the start of</li></ul> | Pre Survey Always Available     |                 |   |
|                                                                                                    | Post Survey<br>Always Available |                 |   |
| Delet                                                                                                    | e Cancel                        |                 |   |

Select **Yes** in the Confirmation dialog box.

| Confirmation                                                                                                    |    |  |  |  |
|----------------------------------------------------------------------------------------------------|----|--|--|--|
| Survey Deletion<br>This operation will permanently delete<br>the selected surveys and all associated<br>data.<br>Are you sure that you want to<br>continue? |    |  |  |  |
| Yes No                                                                                                    | 1. |  |  |  |

# Chat

From the More dropdown menu, select Chat.

| Course Home Content Assignments Discussions Quizzes Grades Classlist | t Attendance Course Admin Calen | dar <u>More</u> ✓  |
|----------------------------------------------------------------------|---------------------------------|--------------------|
|                                                                      | AT addition                     | FAQ                |
|                                                                      |                                 | Checklist          |
| eLearning Dev Course                                                 |                                 | Groups             |
|                                                                      |                                 | Intelligent Agents |
| nnouncements 🗸                                                       | Welcome 🗸                       | Links              |
|                                                                      | Instructor Name: eLearnin       | Rubrics            |
| I here are no announcements to display. Create an announcement.      | E-mail: elearning@arapaho       | Self Assessments   |
|                                                                      | Phone: 303-797-5080             | Surveys            |
|                                                                      | Office Hours: M-F 8am-5p        | Class Progress     |
|                                                                      | Syllabus                        | Locker             |
|                                                                      | Schedule                        | Chat               |
|                                                                      | Helpful Link                    | Chat               |

Select the box in the upper left to select all Chats and select **Delete**.

| Chat List                                    | 🔅 Settings           |
|----------------------------------------------|----------------------|
| New Chat<br>Search For O Show Search Options |                      |
| Delete                                       |                      |
| Chat Title<br>General chat                   | Current Participants |
| Chapter 1 ~                                  | (O)                  |
| ✓ Thoughts about our textbook ✓              | (0)                  |

Select **Delete** in the Confirmation dialog box.

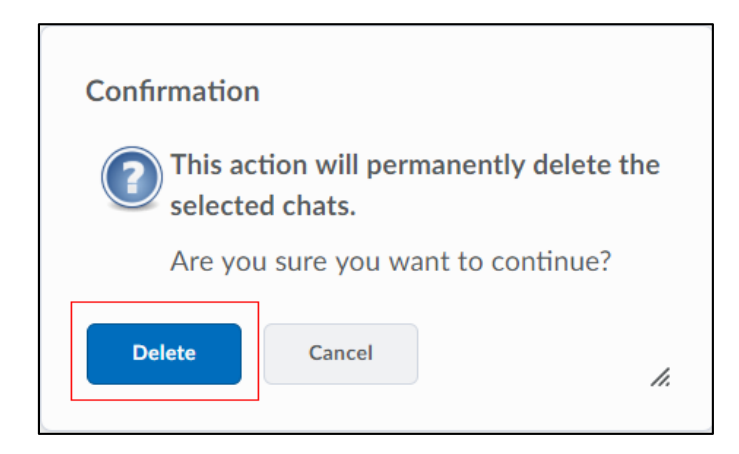

# **Course Files**

Select Course Admin from the navigation bar.

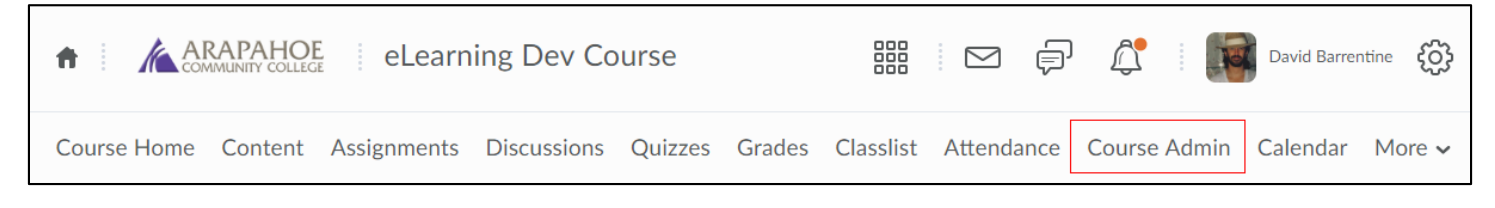

From the Site Resources section, select Manage Files.

| Course Administration       |                           |                            |  |  |  |
|-----------------------------|---------------------------|----------------------------|--|--|--|
| Category Name               |                           |                            |  |  |  |
| Site Setup                  |                           |                            |  |  |  |
| Course Offering Information |                           | III Widgets                |  |  |  |
| Site Resources              |                           |                            |  |  |  |
| Book Management             | 🛗 Calendar                | 🛄 Content                  |  |  |  |
| Course Builder              | 🕑 External Learning Tools | Frequently Asked Questions |  |  |  |
| Glossary                    | Import / Export / Copy    | e Links                    |  |  |  |
| 1                           | Components                | 🐯 Manage Dates             |  |  |  |
| 💼 Manage Files              |                           |                            |  |  |  |

Make sure you are in the root of **Manage Files**, (the very top link). Select the checkbox next to the scissors icon to select all items. Select the trashcan icon to delete.

| Content Manage Files Course                             | ilder                                      |                          |             |                |
|---------------------------------------------------------|--------------------------------------------|--------------------------|-------------|----------------|
| Location: content → enforced201                         | → 2163765-eLearningD<br>lew Folder 👘 Paste | DevCourse                | 省 Add Learn | ing Object     |
| <ul> <li>DeskPaper2</li> <li>Getting Started</li> </ul> | Name 📥                                     |                          | Size        | Туре           |
|                                                         | DeskPaper2                                 | ~                        |             | Folder         |
|                                                         | Getting Starte                             | ed 🗸                     |             | Folder         |
|                                                         | Academicjour                               | rnalversusmagazine.doc 🐱 | 30.5<br>КВ  | Word<br>Docurr |

## Homepages

Select Course Admin from the navigation bar.

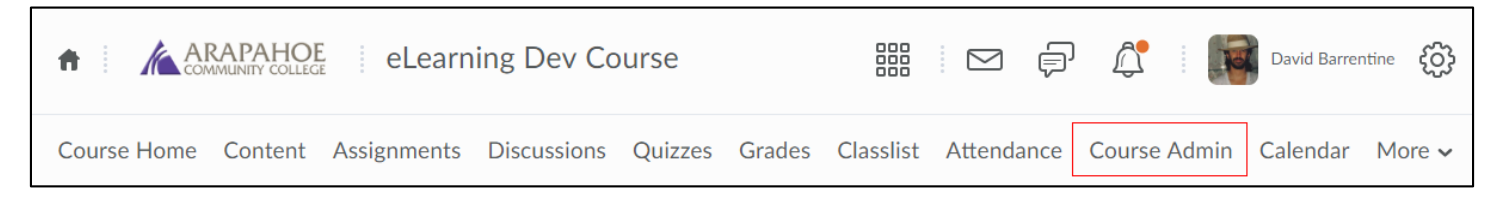

Select Homepages from the Site Setup section.

| Course Administ             | tration                    |                |
|-----------------------------|----------------------------|----------------|
| Category Name               |                            |                |
| Site Setup                  |                            |                |
| Course Offering Information |                            | Widgets        |
| Site Resources              |                            |                |
| Book Management             | 🛗 Calendar                 | Content        |
| Course Builder              | Frequently Asked Questions | Glossary       |
| Import / Export / Copy      | 📾 Links                    | 🌣 Manage Dates |
| Components                  | 💼 Manage Files             |                |

Select the dropdown under Active Homepage and select Default. Select Apply.

| Homepages Widgets                                                         |                                                                           |
|---------------------------------------------------------------------------|---------------------------------------------------------------------------|
| ielect a homepage to use in this org unit. Selecting the default option m | eans your homepage will reflect any changes made to the default homepage. |
| Create Homepage                                                           |                                                                           |
| atius Homeoone                                                            |                                                                           |
| Active Homepage                                                           |                                                                           |
| Default                                                                   |                                                                           |
| Course Home                                                               | C Default Homepage: Not Enforce                                           |
| Course Homepage<br>My Home                                                | Shared to this org unit from Arapahoe Community College                   |

Select the dropdown next to a custom homepage and select **Delete Homepage**. Repeat for all custom homepages, (indicated by blue text).

| Homepages Widgets                                                                |                                                                    |
|----------------------------------------------------------------------------------|--------------------------------------------------------------------|
| Select a homepage to use in this org unit. Selecting the default option means yo | ur homepage will reflect any changes made to the default homepage. |
| Create Homepage                                                                  |                                                                    |
| Active Homepage                                                                  |                                                                    |
| Default 🖌 Apply                                                                  |                                                                    |
| Course Home 🗸                                                                    | Default Homepage: Not Enforced                                     |
| Default homepage for courses                                                     | Shared to this org unit from Arapahoe Community College            |
| Course Home - Copy 🐱                                                             |                                                                    |
| Default homepage for courses                                                     | Shared to this org unit from Arapahoe Community College            |
| Course Homepage                                                                  |                                                                    |
| Default homepage Copy                                                            | Not shared                                                         |
| My Home V                                                                        |                                                                    |
| First page you see                                                               | Shared to this org unit from Arapahoe Community College            |

# Widgets

Select **Course Admin** from the navigation bar.

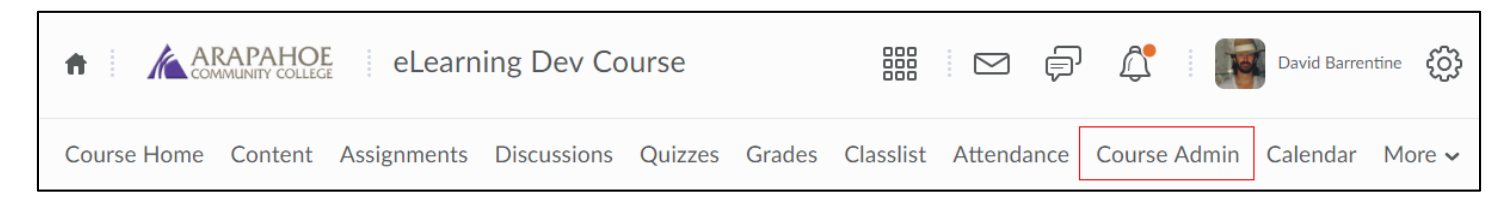

| Course      | Admin                                   | istration |  |
|-------------|-----------------------------------------|-----------|--|
| Category    | Name                                    |           |  |
| Site Setur  | Site Setup                              |           |  |
| Course Offe | Course Offering Information 🏠 Homepages |           |  |

Make sure the **Custom Widgets** tab is selected and delete all custom widgets by selecting the trashcan icon next to each one.

| Homepages Widgets           |                   |  |
|-----------------------------|-------------------|--|
| Create Widget               |                   |  |
| Custom Widgets System Widge | ts                |  |
| Custom Widget List          |                   |  |
| Name 🔺                      | Actions           |  |
| Arapahoe Pinnacle           | ه 10 €ر           |  |
| Banner                      | چ 🗈 🌶 آ           |  |
| Banner                      | چ 🗈 🌶 ا           |  |
| Brainfuse Online Tutoring   | <b>₽ 🗈 Ε</b> ۹    |  |
| Welcome                     | ا الآ الآ الآ الآ |  |

The course is now blank and ready for copying/development.